#### Comment monter avec Movie Maker

1) Récupérez l'application MovieMaker qui est dans Windows Essential 2012.

2) Téléchargez la suite de cette adresse

https://goo.gl/jdXYoC

- 1) Cochez l'application Movie Maker.
- 2) Procédez à l'installation.

### Création du dossier de travail

1) Avec le bouton droit de la souris créez un nouveau dossier sur le bureau.

2) Donnez un nom simple à ce dossier.

3) Entreposez dans ce dossier tous les éléments qui constitueront votre film. Clips, Sons, Musique et images.

#### Transfert des données

1) Branchez votre camescope, votre caméra ou votre clé USB qui contiennent vos images.

2) Sélectionnez les éléments requis et déposezles dans votre nouveau dossier sur votre bureau par un "COPIER-COLLER".

### Montage des plans

1) Démarrez votre logiciel Movie Maker en tapant ce nom en bas à gauche dans barre de recherche.

2) Cliquez deux fois avec le bouton droit de la souris sur le titre du logiciel.

3) Dans l'onglet accueil du logiciel cliquez sur la case intitulée "AJOUTER DES VIDÉOS ET DES PHOTOS".

4) Disposez dans l'ordre voulu l'apparition des plans dans la ligne de temps à droite.

# Élagage d'un plan

1) Pour raccourcir un plan vous devez le sélectionner en cliquant dessus.

2) Faites jouer le segment en appuyant sur le triangle du milieu sous l'écran de gauche.

3) Arrêtez le défilement en appuyant à nouveau sur le triangle.

 Définissez le point de début requis en allant dans l'onglet édition et en cliquant sur "DÉFINIR LE POINT DE DÉBUT".

## Élagage d'un plan (suite)

5) Pour déterminer le nouveau point de fin faites continuer le défilement du plan en appuyant à nouveau sur le triangle de l'écran de gauche.

 N'oubliez pas d'activer le point de fin en allant dans l'onglet édition et en appuyant sur "DÉFINIR LE POINT DE FIN".

7) Votre plan est alors élagué.

8) Refaites cette séquence pour tous les plans.

### Ajout de musique

1) Allez sous l'onglet accueil et cliquez sur la note musicale.

2) Indiquez où se trouve votre fichier musical. Idéalement dans votre nouveau dossier sur le bureau.

3) Automatiquement votre segment musical se place sur votre montage.

#### Transitions entre les plans

1) Afin d'appliquer une transition entre les plans allez dans l'onglet ANIMATIONS.

2) Testez l'effet voulu en le sélectionnant.

3) Faites dérouler le film pour voir si l'effet sélectionné convient.

#### Sauvegarde du projet

1) Sous l'onglet FICHIER sélectionnez "ENREGISTRER LE PROJET SOUS".

2) Enregistrez ce projet dans votre nouveau dossier avec vos autres fichiers. Votre liste de décisions sera sauvegardée et vous pourrez ainsi modifier facilement votre projet initial.

#### **Diffusion sur Youtube**

1) Se créer un compte YOUTUBE.

2)Sous l'icône de la caméra en haut à droite choisir "METTRE EN LIGNE UN".

3) Glissez votre film compilé sur la grande flèche grise de la page YOUTUBE.

4) Donnez un tire et choisissez le type de diffusion Publique ou Non répertoriée.

5) Copiez l'adresse pour voir si elle fonctionne et partagez.

#### Adresses utiles

•Pour obtenir gratuitement Movie Maker 2012

https://goo.gl/jdXYoC

Attention il faut charger Windows Essentials 2012 et sélectionner Windows Movie Maker après.

#### Adresses utiles

Pour voir la présentation sur le montage vidéo
<u>https://goo.gl/sFcHYa</u>

Pour voir le résultat final BBQ 101
<a href="https://goo.gl/jUvjDm">https://goo.gl/jUvjDm</a>

.Pour trouver de la musique gratuite

https://goo.gl/e281cd

## Bravo!!!

•Vous savez maintenant comment faire du montage avec Windows Movie Maker.

Bon montage.

De Denis Gravel dit Denis Muzungu sur Facebook.

•Merci de votre attention.